# **FTP Server**

KI-KD

#### **TUJUAN PEMBELARAJAN**

**MOTIVASI BELAJAR** 

**MATERI PEMBELAJARAN** 

INSTALASI & KONFIGURASI FTP SERVER

#### **PENGUJIAN FTP SERVER**

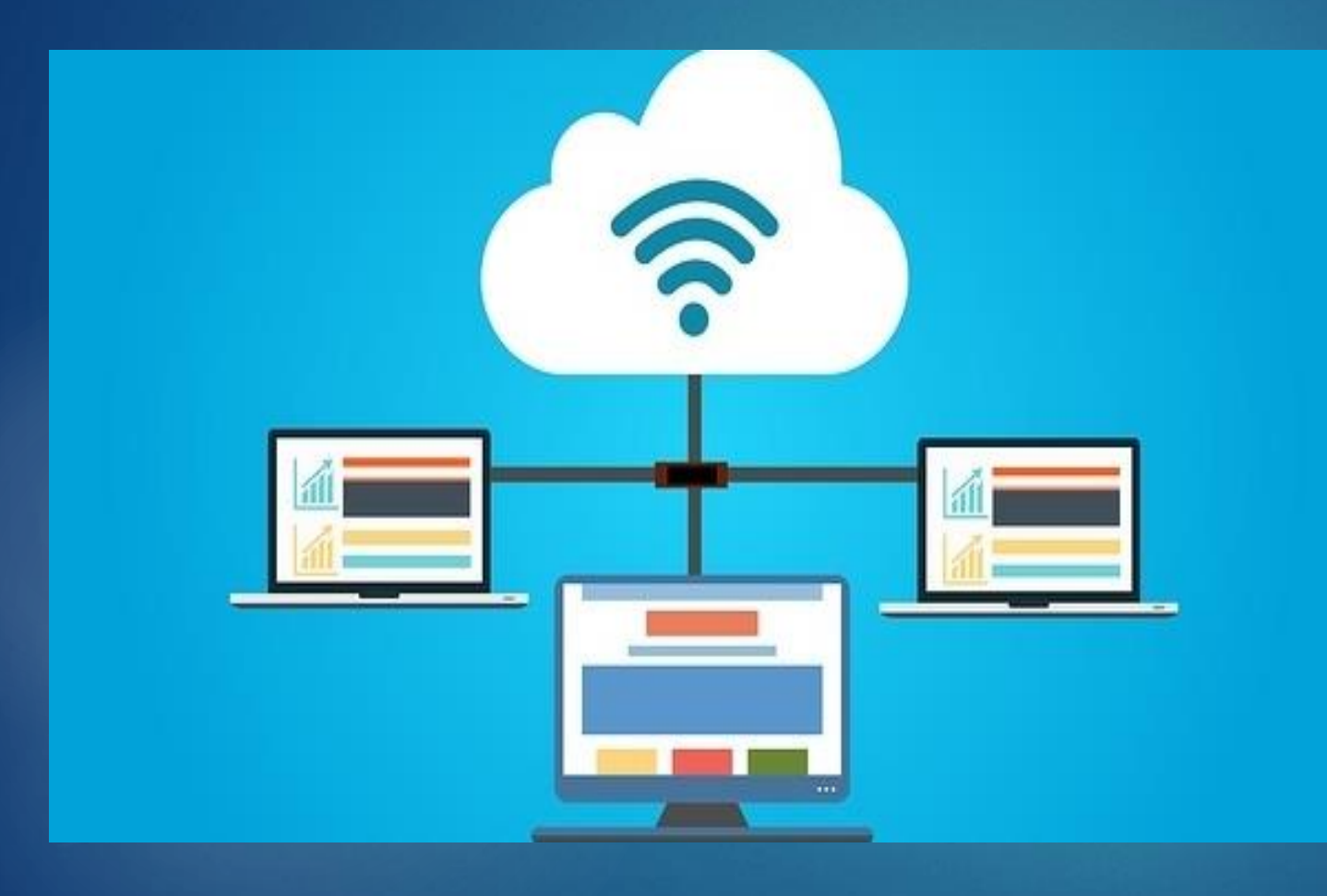

# KI-KD

3.3 Mengevaluasi FTP Server4.4 Mengkonfigurasi FTP Server

# MOTIVASI BELAJAR

MONEYSMART

Biarkan dirimu merasa tidak nyaman dari waktu ke waktu. Hal itu bakal membantumu tumbuh menjadi sosok yang mandiri

"

– Sundar Pichai

#### **TUJUAN PEMBELAJARAN**

Setalah mengamati materi pembelajaran ini:

- Siswa dapat memahami pengertian FTP Server dengan baik
- Siswa dapat menjelaskan perbedaan FTP Client dan FTP Server dengan baik
- Siswa dapat menguraikan fungsi FTP Server dengan baik
- Siswa dapat menguraikan prinsip dan cara kerja FTP Server dengan baik
- Siswa dapat mendeskripsikan cara instalasi FTP Server dengan baik
- Siswa dapat menyajikan langkah konfigurasi FTP Server dengan baik dan benar

## MATERI PEMBELAJARAN

#### Pengertian FILE Server

- Perbedaan FTP Client dan FILE Server
- Fungsi FILE Server
- Prinsip dan Cara Kerja FILE Server
- Instalalasi Paket FTP Server
- Konfigurasi FTP Server

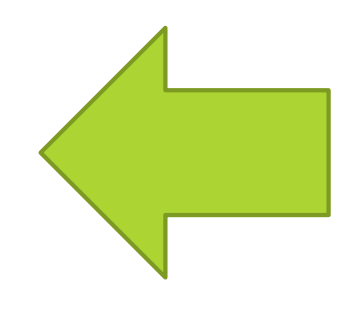

# Apa itu FTP ?

#### **File Transfer Protocol**

- File = Berkas
- Transfer = Pemindahan
- Protocol = Media yang mengatur hubungan antara pengirim dan penerima

#### JADI FTP SERVER ADALAH

File Transfer Protocol atau FTP adalah protokol internet yang igunakan untuk urusan pengiriman data dalam jaringan komputer, seperti upload dan download file yang dilakukan oleh FTP client dan FTP server.

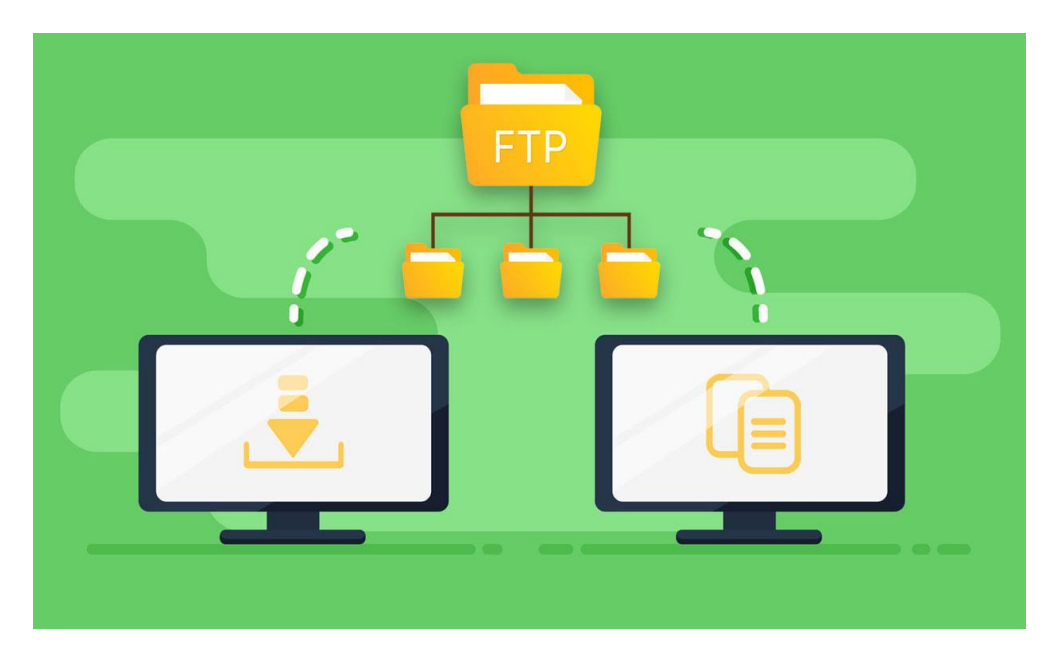

## MACAM-MACAM FTP

#### **FTP SERVER**

Apliksi yang berfungsi untuk memerikan layanan komunikasi data antar jaringan

#### **FTP CLIENT**

Aplikasi yang berfungsi untuk komunikasi dan mengambil data dari server

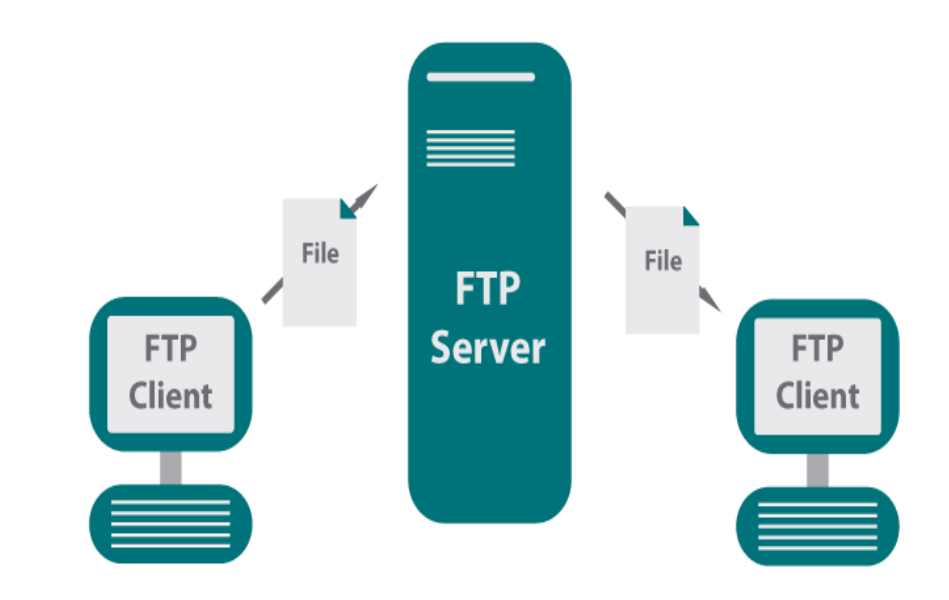

## **FUNGSI FTP SERVER**

- Untuk melakukan pertukaran data antar perangkat dalam jaringan
- Sebagai media backup data website
- Sebagai alat komunikasi 2 arah antar client dalam jaringan

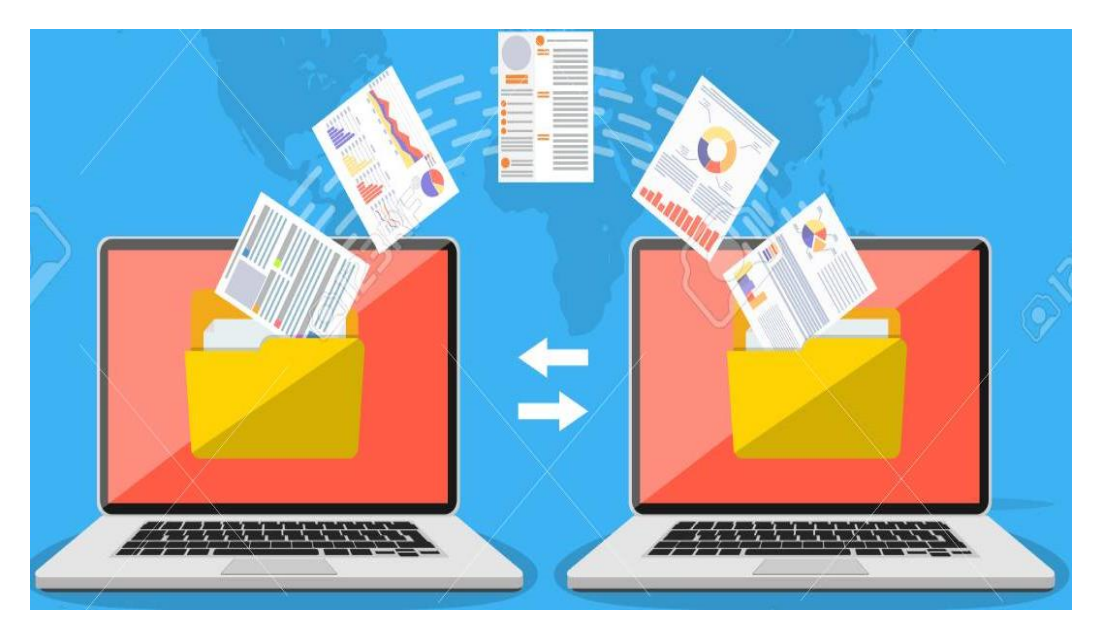

#### PRINSIP DAN CARA KERJA FTP

Satu-satunya metode yang digunakan oleh FTP adalah metode autentikasi standar, dimana diperlukan username dan password untuk mengakses data-data yang ada pada FTP server.

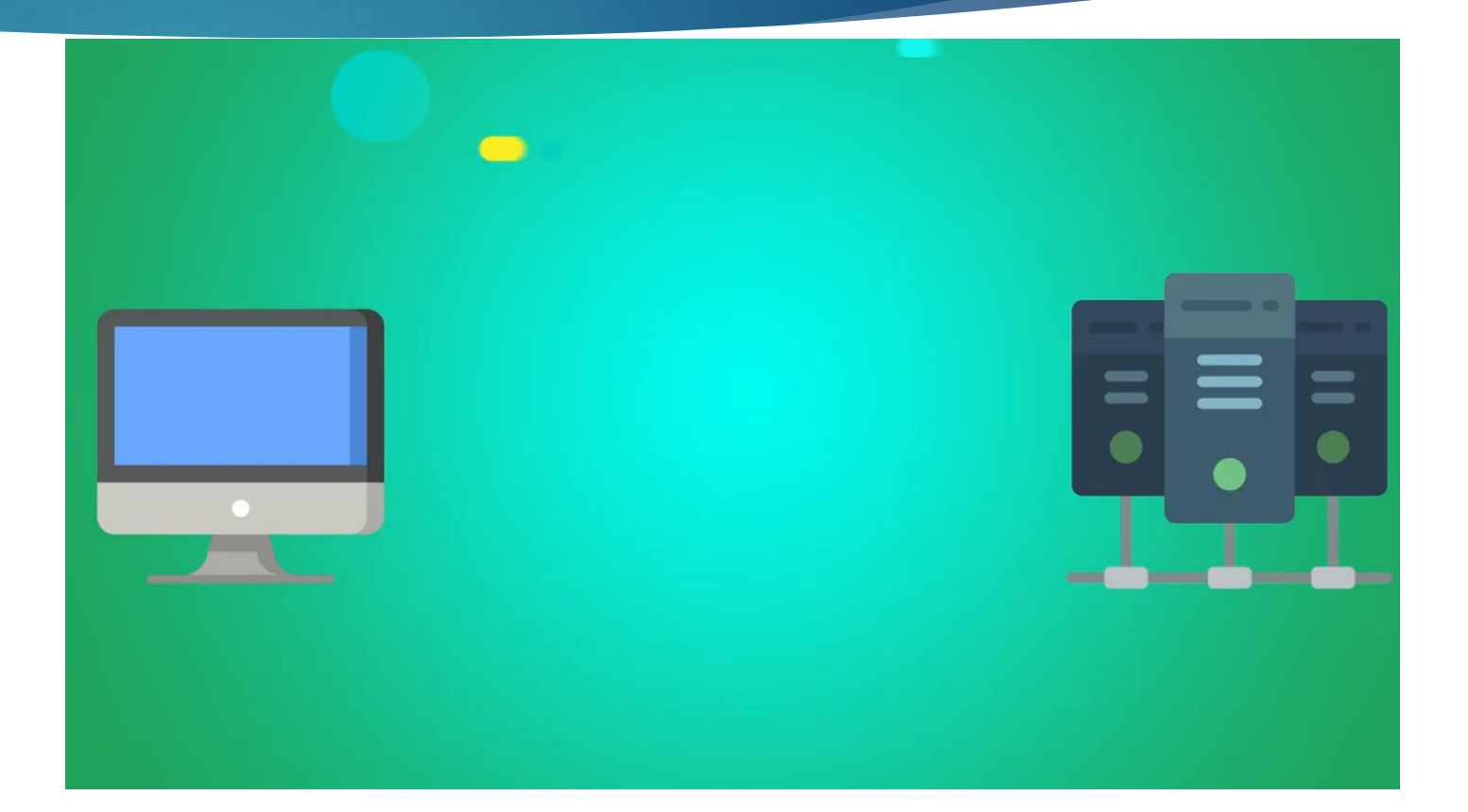

#### MACAM-MACAM FTP

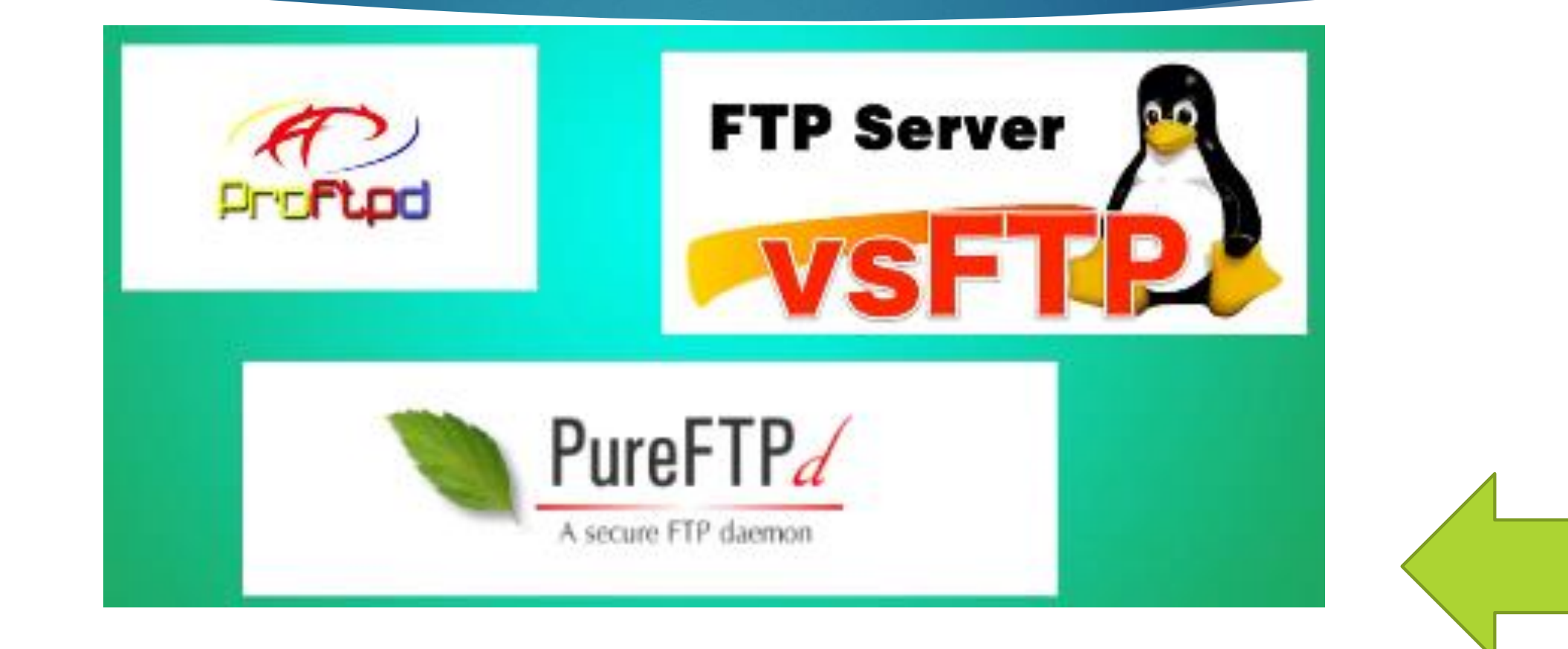

#### **INSTALASI FTP SERVER**

1. Install terlebih dahulu proftpd, dengan cara **#apt-get install proftpd** 

| 🖉 krisma@krisma: ~                                                      | 23 |
|-------------------------------------------------------------------------|----|
| root@krisma:/etc/bind# apt-get install proftpd                          |    |
| Reading package lists                                                   |    |
| Building dependency tree                                                |    |
| Reading state information Done                                          |    |
| Note, selecting 'proftpd-basic' instead of 'proftpd'                    |    |
| The following extra packages will be installed:                         |    |
| proftpd-mod-vroot                                                       |    |
| Suggested packages:                                                     |    |
| openbsd-inetd inet-superserver proftpd-doc proftpd-mod-ldap             |    |
| proftpd-mod-mysql proftpd-mod-odbc proftpd-mod-pgsql proftpd-mod-sqlite |    |
| The following NEW packages will be installed:                           |    |
| proftpd-basic proftpd-mod-vroot                                         |    |
| O upgraded, 2 newly installed, O to remove and O not upgraded.          |    |
| 2 not fully installed or removed.                                       |    |
| Need to get O B/2,574 kB of archives.                                   |    |
| After this operation, 4,356 kB of additional disk space will be used.   |    |
| Do you want to continue [Y/n]?                                          | -  |

# **INSTALASI FTP SERVER**

#### 2. Pilih standalone, lalu Ok.

| 🛃 krisma@krisma: ~                                                                                                    |            |
|----------------------------------------------------------------------------------------------------|------------|
| Package configuration                                                                                                    | <u>^</u>   |
| ProFTPD configuration<br>ProFTPD can be run either as a service from inetd, or as a standalor<br>server. Each choice has its own benefits. With only a few FTP<br>connections per day, it is probably better to run ProFTPD from ineto<br>order to save resources.<br>On the other hand, with higher traffic, ProFTPD should run as a<br>standalone server to avoid spawning a new process for each incoming<br>connection. | ne<br>d in |
| Run proftpd:<br>from inetd                                                                                                    |            |
| < <u>Ck&gt;</u>                                                                                                    |            |
|                                                                                                    | E .        |

## **KONFIGURASI FTP SERVER**

- 3. Edut file /etc/proftpd/proftpd.conf, dengan cara **#nano /etc/proftpd/proftpd.conf**.
- 4. Tambahkan kalimat berikut di baris paling bawah.

<Anonymous /home/aku/> User aku </Anonymous>

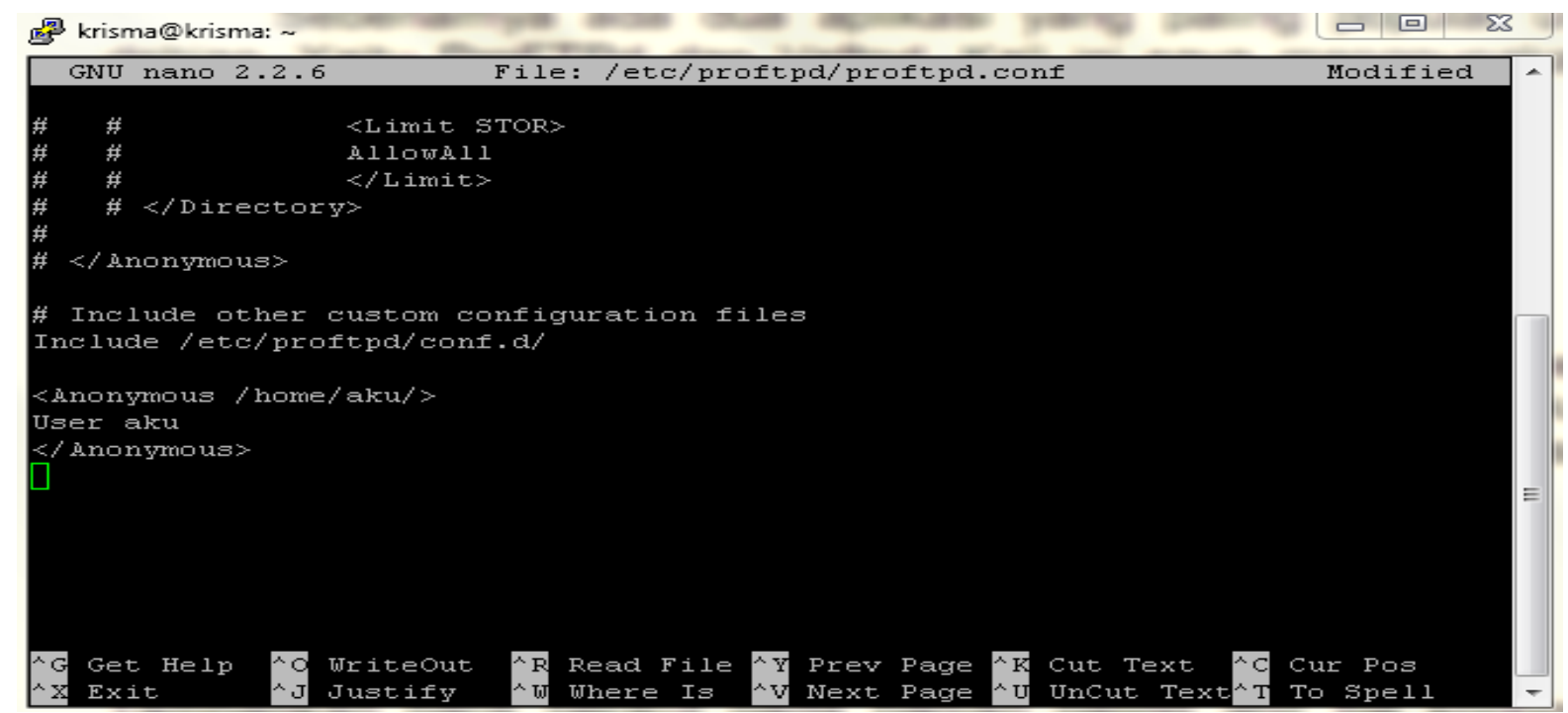

## **KONFIGURASI FTP SERVER**

5. Tambahkan user, dengan perintah <mark>#adduser aku</mark>

6. Isikan password dll.

| 🛃 krisma@krisma: ~                                       | <br>23   |
|----------------------------------------------------------|----------|
| root@krisma:/home/krisma#_nano_/etc/nroftpd/proftpd.conf | <b>~</b> |
| root@krisma:/home/krisma# adduser aku                    |          |
| Adding user `aku'                                        |          |
| Adding new group `aku' (1001)                            |          |
| Adding new user `aku' (1001) with group `aku'            |          |
| Creating home directory `/home/aku'                      |          |
| Copving files from `/etc/skel'                           |          |
| Enter new UNIX password:                                 |          |
| Retype new UNIX password:                                |          |
| passwd: password updated successfully                    |          |
| Changing the user information for aku                    |          |
| Enter the new value, or press ENTER for the default      |          |
| Full Name []: 1                                          |          |
| Room Number []: 1                                        |          |
| Work Phone []: 1                                         |          |
| Home Phone []: 1                                         | =        |
| Other []: 1                                              |          |
| is the information correct? [Y/n] Y                      |          |
| root@kri3ma:/home/krisma#                                |          |
|                                                          |          |
|                                                          |          |
|                                                          |          |
|                                                          |          |
|                                                          |          |

#### **KONFIGURASI FTP SERVER**

7. Kemudian restart agar bisa mengetahui langkah anda benar atau tidak. denagn cara

```
#service proftpd restart
```

Untuk langkah konfigurasinya lengkapnya bisa di lihat disini : <u>https://www.youtube.com/watch?v=</u> <u>DAaSg3MSsok</u>

👰 krisma@krisma: ~ root@krisma:/home/krisma# adduser aku Adding user `aku' ... Adding new group `aku' (1001) ... Adding new user `aku' (1001) with group `aku' ... Creating home directory `/home/aku' ... Copying files from `/etc/skel' ... Enter new UNIX password: Retype new UNIX password: passwd: password updated successfully Changing the user information for aku Enter the new value, or press ENTER for the default Full Name []: 1 Room Number []: 1 Work Phone []: 1 Home Phone []: 1 Other []: 1 Is the information correct? [Y/n] Y root@krisma:/home/krisma# service proftpd restart ok ] Stopping ftp server: proftpd. ....] Starting ftp server: proftpdkrisma.net proftpd[10468]: mod tls memcache/0 .1: notice: unable to register 'memcache' SSL session cache: Memcache support n enabled root@krisma:/home/krisma# 🛛

## Pengujian FTP Server

Cek di browser anda, dengan cara ketikkan ftp://192.168.14.2

1. Masukkan user dan password anda.

| Berkas Ubah Jampian Broayat Bookmark Alat Bentuan                         |   |            | Q |
|---------------------------------------------------------------------------|---|------------|---|
| 🚱 🖙 C 🗙 🏠 (🗋 hp://192.160.24.2                                            | ֥ | 19 · Yanoo | م |
| 🙍 Most Visited 📑 Getting Stated 🙀 Latert Heedlines 🔣 http://www.google.co |   |            |   |

#### It works!

This is the default web page for this server.

The web server software is running but no content has been added, yet

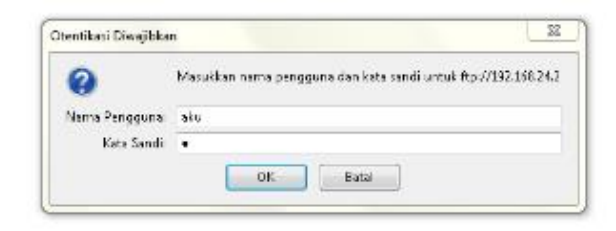

# Pengujian FTP Server

2. Jika muncul seperti ini berarti sudah berhasil.

| Server C X & (* hp://192.161.242/ |                           |           |                     | J M. Vono | 2 |
|-----------------------------------|---------------------------|-----------|---------------------|-----------|---|
| ines black [] dowing a            |                           |           |                     |           |   |
|                                   | Daftar Isi ftp://192.     | 168.24.2/ |                     |           |   |
|                                   | 🎦 Naik ke direktori di at | esnya     |                     |           |   |
|                                   | Nama                      | Besar     | Modifikasi Terakhir |           |   |
|                                   |                           |           |                     |           |   |
|                                   |                           |           |                     |           |   |
|                                   |                           |           |                     |           |   |
|                                   |                           |           |                     |           |   |
|                                   |                           |           |                     |           |   |
|                                   |                           |           |                     |           |   |
|                                   |                           |           |                     |           |   |